## eTona | Deinstallation

Restlose Deinstallation von eTona.

## Schritt für Schritt

Sollte eTona durch eine Deinstallation nicht restlos entfernt worden sein, muss ein Eintrag in der Registry entfernt werden.

Starten Sie die Registry in Windows über 'Start Ausführen regedit' und suchen dann den Eintrag 'HKEY\_CLASSES\_ROOT\Noah. eTonaDatabase' und entfernen Sie diesen Eintrag. Schließen und speichern Sie die Registry und starten den PC neu.